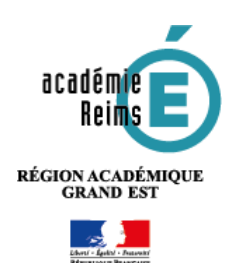

# Assistance académique Commandes - suivi (uniquement pour les lycées)

À partir du mois de juin 2021, toutes les demandes liées à un problème avec une commande initiale ou un suivi de commande dans le catalogue LDE (commande, recherche d'article, renouvellement, complément, demande de licence enseignant, ...) doivent être déposées dans la plateforme Rubis selon la procédure décrite cidessous.

## Table des matières

| 1. | Comn  | ment accéder à la plateforme d'assistance RUBIS ?                      | 1 |
|----|-------|------------------------------------------------------------------------|---|
| 2. | Qui p | peut déposer des tickets d'assistance à propos des commandes LDE ?     | 2 |
| 3. | Comn  | ment déposer un ticket d'assistance RUBIS concernant les commandes LDE | 2 |
|    | A.    | Accéder à la rubrique <b>Ressources numériques</b>                     | 2 |
|    | В.    | Choisir l'entrée <b>Commande-Suivi</b>                                 | 2 |
|    | C.    | Compléter le formulaire                                                | 3 |
|    | a.    | Choisir la famille de produit                                          | 3 |
|    | b.    | Demande d'assistance sur les commandes initiales                       | 3 |
|    | c.    | Demande d'assistance sur le suivi de commande                          | 4 |
| 4. | Suivi | du dossier                                                             | 5 |
| 5. | Comp  | pléments d'information                                                 | 6 |
|    |       |                                                                        |   |

## 1. Comment accéder à la plateforme d'assistance RUBIS ?

Les enseignants et autres personnels accèdent à la plateforme d'assistance académique RUBIS depuis le portail ARENA dans la rubrique **Support et Assistance** (1).

| Eri ET                                                                                                    | L'académie de Reims vous accueille dans son centre de<br>services Rubis<br>(Relation à l'Usager pour les Besoins informatiques et autres<br>services) à destination des personnels de l'académie.<br>Cliquez pour en savoir 🔶 |
|----------------------------------------------------------------------------------------------------|----------------------------------------------------------------------------------------------------|
| 至 Nouveau dossier                                                                                               |                                                                                                    |
| 💮 Dossiers en cours                                                                                             | Guides et Tutoriels vidéos :                                                                                                    |
| Dossiers fermés                                                                                                 | · · · ·                                                                                                    |
|                                                                                                    |                                                                                                    |
| in the second second second second second second second second second second second second second second second | Nouveau dossier Dossiers en cours                                                                                                    |

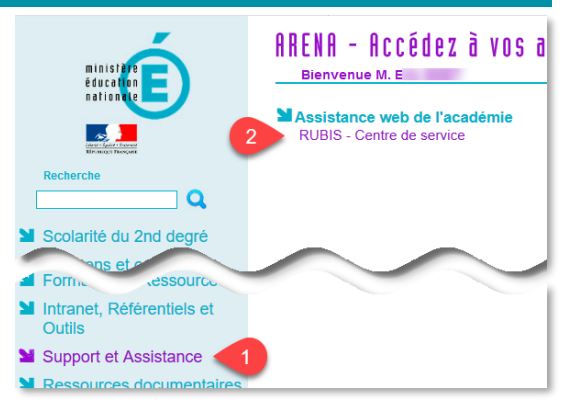

Dès la page d'accueil de la plateforme RUBIS, il est possible de consulter :

Un tutoriel Vidéo ;
 Un guide utilisateur (pdf).

### 2. Qui peut déposer des tickets d'assistance à propos des commandes LDE ?

Tous les enseignants peuvent déposer des tickets d'assistance concernant par exemple la recherche d'un article dans le catalogue ou la demande d'un renseignement technique.

## 3. Comment déposer un ticket d'assistance RUBIS concernant les commandes LDE

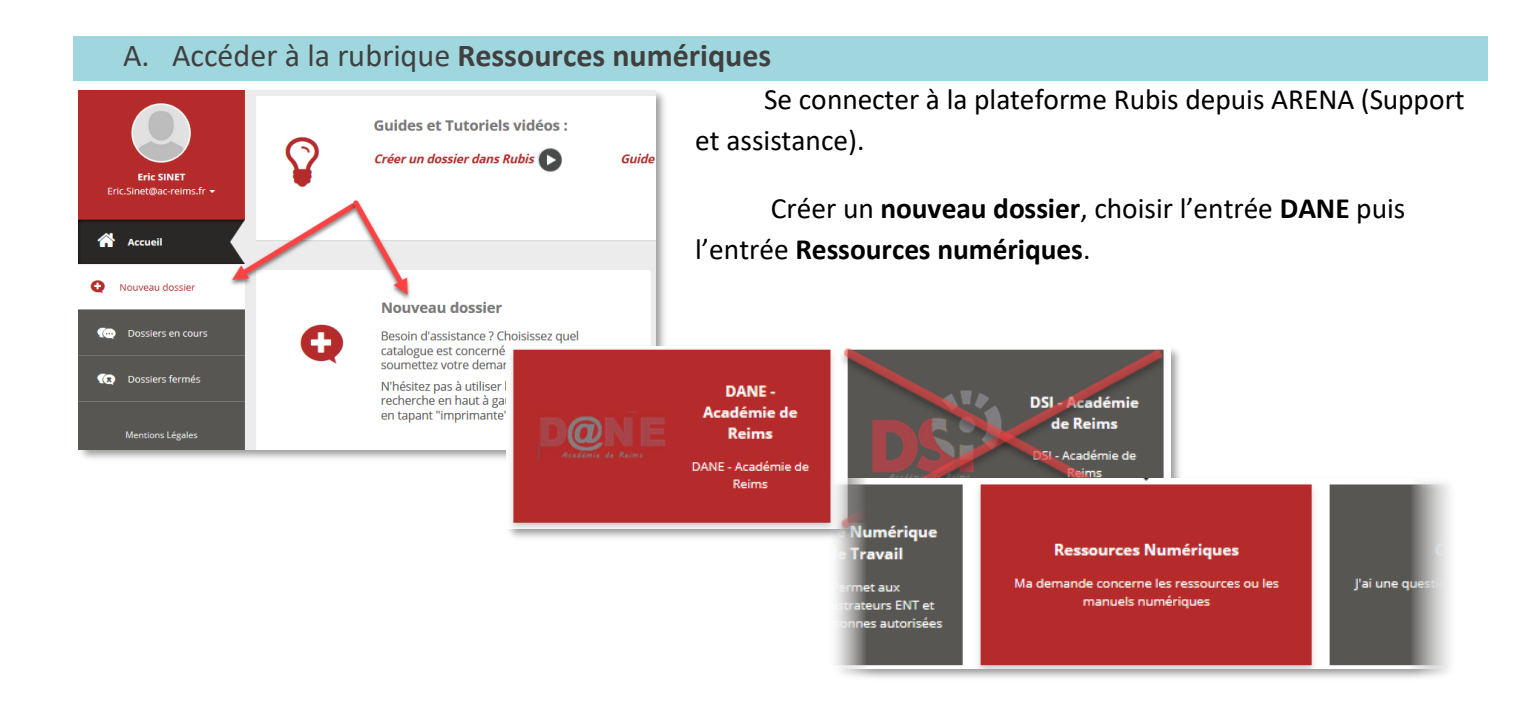

#### B. Choisir l'entrée Commande-Suivi

Pour toute remontée concernant les commandes et le suivi de commande vers le libraire LDE, cliquez sur la boîte **Commande-Suivi** pour afficher le formulaire de signalement à compléter.

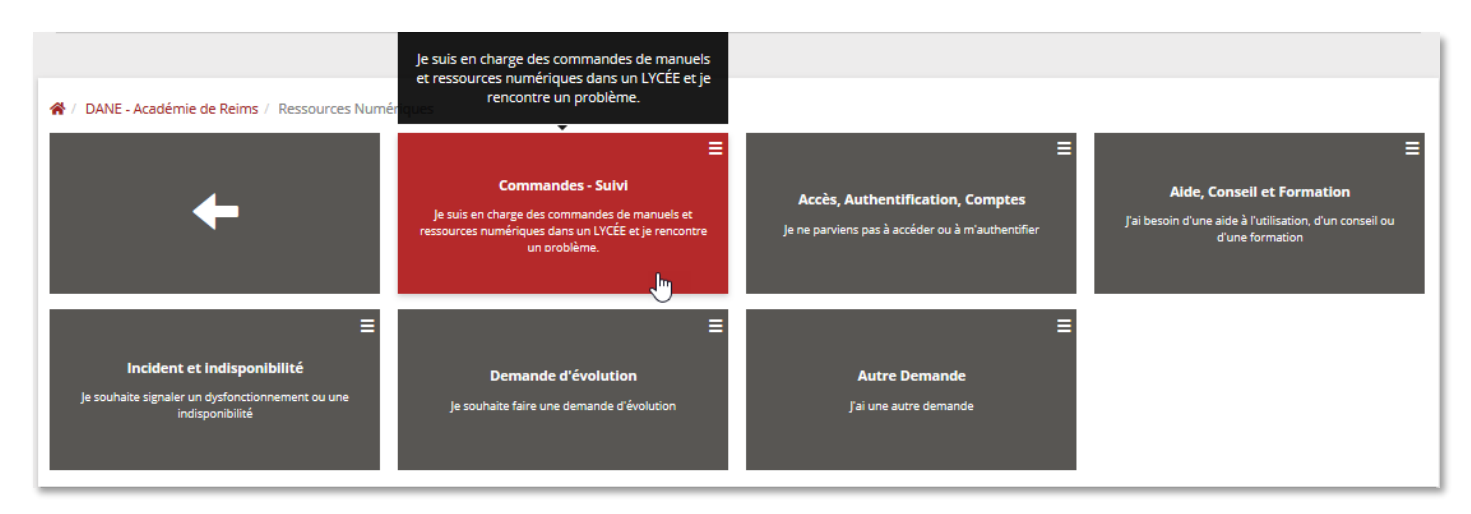

#### C. Compléter le formulaire

| 💝 Nouveau dossier - iTop | × +                                                                    |                           |       |     |          | -                                                                                                    | ٥      | ×               |
|--------------------------|------------------------------------------------------------------------|---------------------------|-------|-----|----------|----------------------------------------------------------------------------------------------------|--------|-----------------|
| ← → ♂ ଢ                  | 🛛 🔒 https://rubis.ac-reims.fr/pages/exec.php/browse/services/mosaic?ex | xec_module 90% ···· 🗸 🎍 💵 | 🗉 🗿 🔻 | ه ک | 0        | <ul> <li>Image: Image: Ima</li></ul> |        | Ξ               |
|                          |                                                                        |                           |       |     |          |                                                                                                    |        | ^               |
| Cré                      | ation de Demande                                                       |                           |       | ×   |          |                                                                                                    |        |                 |
|                          | Qualification du dossier                                               | Établissement             |       |     |          |                                                                                                    |        |                 |
| Eric Sinet@ac-re         | Organisation                                                           | Établissement concerné *  |       | _   |          |                                                                                                    |        |                 |
|                          | DANE - Académie de Reims                                               | choisir une valeur        |       | ~   |          | 0                                                                                                    |        |                 |
| Accueil                  | Service                                                                |                           |       |     |          | U                                                                                                    |        |                 |
|                          | Ressources Numériques                                                  | Visibilité & Priorisation |       |     |          |                                                                                                    |        |                 |
| 🔁 Nouveau do             | Sous catégorie de service                                              | Visibilité *              |       |     |          |                                                                                                    |        |                 |
|                          | Commandes - Suivi                                                      | choisir une valeur 🗸      | 8     |     |          |                                                                                                    |        |                 |
| Constient Constient      | Famille de produit                                                     | Impact *                  |       |     |          |                                                                                                    | =      |                 |
|                          | choisir une valeur K                                                   | Une personne 🗸            | 8     |     | et Fo    |                                                                                                    |        |                 |
| (x) Dossiers fern        | choisir une valeur                                                     | Urgence *                 |       |     | tilisati |                                                                                                    |        |                 |
|                          | Commandes initiales                                                    | movenne                   | 8     |     | mario    |                                                                                                    |        |                 |
| Documentation            | Sum de commande                                                        |                           | -     |     |          |                                                                                                    | _      |                 |
| Tit                      | 70 *                                                                   |                           |       |     |          |                                                                                                    |        |                 |
|                          |                                                                        |                           |       |     |          |                                                                                                    |        |                 |
|                          |                                                                        |                           |       |     |          |                                                                                                    |        | ×               |
| Mentions Lég             | scription *                                                            |                           |       |     |          |                                                                                                    | . 1    | 1               |
| -                        |                                                                        |                           |       |     |          |                                                                                                    |        |                 |
| -                        | B I U S I <sub>x</sub> A · A · Styles · Format · Police · Taille ·     |                           |       |     |          |                                                                                                    |        |                 |
| Minute Analisen a        |                                                                        |                           |       |     |          |                                                                                                    |        | ~               |
|                          | 🛢 📦 🌒 🗐 🗷 🔁 💵 🚯 🥦 🛃 😣                                                  | - <b>(</b>                |       |     |          |                                                                                                    | 1 28/0 | 1:12<br>05/2021 |

Le formulaire se compose de plusieurs listes de choix et champ de saisie.

## a. Choisir la famille de produit

Les deux champs explicites regrouperont une demande d'assistance concernant soit la **commande initiale**, soit **le suivi de commande** initiale.

## b. Demande d'assistance sur les commandes initiales

Après avoir fait le choix d'une demande sur les commandes initiales, la liste de choix **Produit** permettra de préciser si la demande concerne les commandes, la recherche d'un article dans le catalogue ou une demande de renseignement technique.

| b          | Commandes initiales                | ~ |
|------------|------------------------------------|---|
|            | Produit                            |   |
| ocumentati | choisir une valeur                 | ~ |
|            | choisir une valeur                 |   |
|            | Commandes                          |   |
| Tit        | Recherche d'articles               |   |
|            | Demande de renseignement technique |   |
|            | Autro                              |   |

Il reste ensuite à compléter le plus précisément possible les champs textes :

**Titre** : y compléter un résumé de la demande;

**Description** : Il est indispensable d'y faire figurer **le maximum d'information** : numéro de devis ou de commande, le titre d'un ou plusieurs manuels sans oublier l'éditeur, etc.

© Rectorat de l'académie de Reims – DANE / E. Sinet mars 2022

| Titre *                                                                                          |  |  |  |  |  |  |  |  |  |  |  |  |
|--------------------------------------------------------------------------------------------------|--|--|--|--|--|--|--|--|--|--|--|--|
| Complétez ici un résumé du signalement                                                           |  |  |  |  |  |  |  |  |  |  |  |  |
| Description *                                                                                    |  |  |  |  |  |  |  |  |  |  |  |  |
|                                                                                                  |  |  |  |  |  |  |  |  |  |  |  |  |
| B I U S Ix A K. Styles Vormal Police Taille                                                      |  |  |  |  |  |  |  |  |  |  |  |  |
| Copier coller dans ce champ ce qui a été décrit dans le formulaire ou la fiche de signalement    |  |  |  |  |  |  |  |  |  |  |  |  |
|                                                                                                  |  |  |  |  |  |  |  |  |  |  |  |  |
|                                                                                                  |  |  |  |  |  |  |  |  |  |  |  |  |
| Contacts (Impact) (0) >                                                                          |  |  |  |  |  |  |  |  |  |  |  |  |
| Téléphone de rappel Disponibilités                                                               |  |  |  |  |  |  |  |  |  |  |  |  |
| 03 26 05 69 61                                                                                   |  |  |  |  |  |  |  |  |  |  |  |  |
| Pièces jointes                                                                                   |  |  |  |  |  |  |  |  |  |  |  |  |
| Ajouter une pièce jointe: Parcourir Aucun fichier sélectionné. (Taille de fichier max.: 7.00 Mb) |  |  |  |  |  |  |  |  |  |  |  |  |
| × Annuler Valider                                                                                |  |  |  |  |  |  |  |  |  |  |  |  |
|                                                                                                  |  |  |  |  |  |  |  |  |  |  |  |  |

9 Pièce(s) jointe(s) : Si besoin, il est possible d'ajouter un document en pièce jointe (devis, copie d'écran, etc.). Chaque pièce jointe doit être inférieure à 7 Mo ;

Il est possible d'ajouter des informations concernant les options de contact du déposant comme le numéro de téléphone de rappel (par défaut, celui du service ou de l'établissement) ou ses disponibilités.

5 Tous les champs étant renseignés, il reste à valider le formulaire pour qu'il soit enregistré.

## c. Demande d'assistance sur le suivi de commande

Après avoir fait le choix d'une demande sur le **suivi de commandes**, la liste de choix **Produit** permettra de préciser si la demande concerne le renouvellement ou un complément de commande ou une demande d'une ou plusieurs licences de manuels enseignants.

| c C    | Suivi de commande             | ~ |
|--------|-------------------------------|---|
|        | Produit                       |   |
| entati | choisir une valeur            | ~ |
|        | choisir uno valour            |   |
|        | Renouvellement/ Complément    | 3 |
| Tit    | Demande de licence enseignant |   |
|        | Autre                         |   |

Il reste ensuite à compléter le plus précisément possible les champs textes :

**Titre** : y compléter un résumé de la demande;

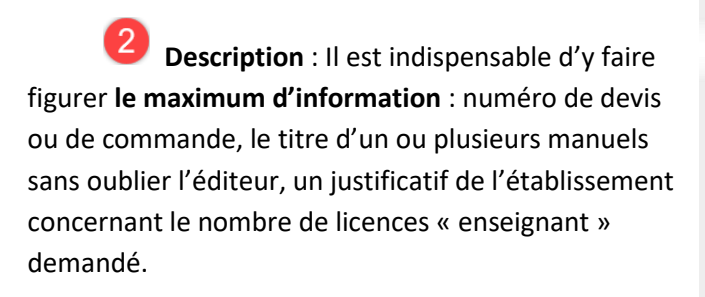

Pièce(s) jointe(s) : Si besoin, il est possible d'ajouter un document en pièce jointe (justificatif, devis, etc.). Chaque pièce jointe doit être inférieure à 7 Mo ;

| litre *                                                                                         |           |           |  |  |  |  |  |  |  |  |  |  |  |
|-------------------------------------------------------------------------------------------------|-----------|-----------|--|--|--|--|--|--|--|--|--|--|--|
| Complétez ici un résumé du signalement                                                          |           |           |  |  |  |  |  |  |  |  |  |  |  |
| Vescription *                                                                                   |           |           |  |  |  |  |  |  |  |  |  |  |  |
|                                                                                                 |           |           |  |  |  |  |  |  |  |  |  |  |  |
| B I U S I x Styles - Normal - Police - Taille -                                                 |           | -         |  |  |  |  |  |  |  |  |  |  |  |
| Contacts (Impact) (0) >                                                                         |           |           |  |  |  |  |  |  |  |  |  |  |  |
| Téléphone de rappel Disponibilités                                                              |           |           |  |  |  |  |  |  |  |  |  |  |  |
| 03 26 05 69 61                                                                                  |           |           |  |  |  |  |  |  |  |  |  |  |  |
| Pièces jointes                                                                                  |           |           |  |  |  |  |  |  |  |  |  |  |  |
| Ajouter une pièce jointe: Parcourir Aurun fichier sélectionné. (Taille de fichier max: 7.00 Mb) |           |           |  |  |  |  |  |  |  |  |  |  |  |
| -                                                                                               |           | 5         |  |  |  |  |  |  |  |  |  |  |  |
|                                                                                                 | X Annuler | 🗸 Valider |  |  |  |  |  |  |  |  |  |  |  |

Il est possible d'ajouter des informations concernant les options de contact du déposant comme le numéro de téléphone de rappel (par défaut, celui du service ou de l'établissement) ou ses disponibilités.

5 Tous les champs étant renseignés, il reste à valider le formulaire pour qu'il soit enregistré.

## 4. Suivi du dossier

Après validation du dossier, le dossier est enregistré avec un numéro unique. Le déposant est notifié de l'envoi du dossier comme de tout échange avec un personnel en charge de l'assistance par le biais de sa **messagerie professionnelle**. Le suivi de chaque dossier est possible depuis l'accueil de la plateforme RUBIS dans le menu **Dossiers en cours**.

|                                         | Dossiers en cours (10) |                       |                  |                                         |            |                        |                               |            |                                        |                                        |                              |  |  |  |
|-----------------------------------------|------------------------|-----------------------|------------------|-----------------------------------------|------------|------------------------|-------------------------------|------------|----------------------------------------|----------------------------------------|------------------------------|--|--|--|
|                                         | @ac-reims.fr ▼         | En cours <b>5</b> Rés | olus (o) Pa      | artagés 5                               |            |                        |                               |            |                                        |                                        |                              |  |  |  |
| Accueil Afficher 20 v éléments par page |                        |                       |                  |                                         |            |                        |                               |            |                                        |                                        |                              |  |  |  |
| Ð                                       | Nouveau dossier        | ganisation 🕼          | Nom<br>complet 🎵 | Titre 🕼                                 | Priorité 1 | Date de<br>début 🏦     | Dernière<br>mise à<br>jour lî | Statut 🎼   | Sous<br>catégorie de<br>service        | Famille de<br>produit 🏦                | Produit 🕼                    |  |  |  |
| @<br>@                                  | Dossiers en cours      | Dene                  | I-020672         | TZR depuis<br>,l'annuaire vers<br>l'ENT | haute      | 04-10-2019<br>11:52:32 | 05-11-2019<br>08:56:30        | Réaffecté  | Accès,<br>Authentification,<br>Comptes | 2-Ressources<br>dans le<br>médiacentre | 5- AUTRE                     |  |  |  |
|                                         | Mentions Légales       |                       | 1-020462         | Barbazo 1ère,<br>chez Hachette          | critique   | 02-10-2019<br>12:36:25 | 03-12-2019<br>09:19:57        | En attente | Incident et<br>indisponibilité         | 2-Ressources<br>dans le<br>médiacentre | 2-<br>EDUCADHOC<br>- KNE     |  |  |  |
|                                         |                        |                       | I-018546         | Un nouveau<br>manuel Edulib<br>ne se    | critique   | 13-09-2019<br>13:15:27 | 23-09-2019<br>08:35:56        | Réaffecté  | Incident et<br>indisponibilité         | 3- Ressources<br>téléchargées          | 3-<br>LIBMANUELS -<br>EDULIB |  |  |  |

De\_rubis@ac-reims.fr 🏠

e à ne\_pas\_repondre@ac-reims.fr 🏠

Sujet [RUBIS] Votre dossier R-031319 : "Affichage par défaut dans le portail GAR" a été résolu

Après notification d'une réponse, le déposant peut cliquer sur le numéro de son dossier qui le conduira directement dans la plateforme RUBIS et ajouter des échanges ou lire les réponses déjà reçues ou clore le dossier en cours.

| 50                          | Đ                                 | 1                            | Ē                              | -                         | 1                                  | œ                  | 2                |         | -   | Ω      | 0 S    | ource | 2      | :=     |        | ≘       | =      | ≣     | 23     |
|-----------------------------|-----------------------------------|------------------------------|--------------------------------|---------------------------|------------------------------------|--------------------|------------------|---------|-----|--------|--------|-------|--------|--------|--------|---------|--------|-------|--------|
| в                           | I                                 | U                            | s                              | $I_{\rm x}$               | <u>A</u>                           | Α.                 | Style            | s       | •   | Form   | at     | •     | Police |        | Т      | aille   | •      |       |        |
| vier                        | a ue                              | 10155                        |                                | recin                     | ange                               | pour va            | inder vo         | 5 1100  |     | 10015  |        |       |        |        |        |         |        |       |        |
| G-1:<br>Mer<br>Core<br>Eric | 2-201<br>ci de<br>dialer<br>Sinet | 9 09<br>bien<br>nent         | voul                           | 7 - Eri<br>oir clo        | ic SINI                            | ET:<br>ticket.     |                  |         |     |        |        |       |        |        |        |         |        |       |        |
| 5-1                         | -201                              | 9 14                         | :25:0                          | 4 - Pa                    | rtenai                             | ire LDE            | :                |         |     |        |        |       |        |        |        |         |        |       |        |
| LDE<br>Com<br>Ave:          | - Ajo<br>ime a<br>-vou            | <b>ut d</b><br>anno<br>s des | <b>'un e</b><br>ncé p<br>s que | echan<br>bar no<br>stion: | i <b>ge :</b><br>otre co<br>s jusq | orrespo<br>u'à pré | ndant k<br>sent? | (NÉ, la | ges | tion d | es gro | upes  | est u  | ne for | oction | inalité | é en ( | cours | de dév |
|                             | )-201                             | 9 16                         | :55:0                          | 5 - Pa                    | irtenai                            | ire LDE            | :                |         |     |        |        |       |        |        |        |         |        |       |        |
| 15-1                        |                                   |                              |                                | 4 D-                      | rtonai                             | ire I DE           |                  |         |     |        |        |       |        |        |        |         |        |       |        |
| 15-1<br>15-1                | )-201                             | 916                          | :50:0                          | 4 - Pd                    | literia                            |                    |                  |         |     |        |        |       |        |        |        |         |        |       |        |

Exemple d'échanges complémentaire

| Pour Moi <eric.sinet@ac< th=""><th>-reims.fr&gt; 🚖</th></eric.sinet@ac<> | -reims.fr> 🚖                                                                                                    |
|--------------------------------------------------------------------------|----------------------------------------------------------------------------------------------------|
|                                                                          | RUBIS - CENTRE DE SERVICES DE LA DSI DE REIMS                                                                                                    |
| Une solution a votre do                                                  | ossier référenc <mark>é <u>R-031319</u> ét</mark> é apportée par <b>GAR Partenaire</b>                                                                                                    |
| Solution :                                                               | Conseiller GAR 4 a commenté : Bonjour Monsieur Sinet, Le 09/04/2020, nous vous faisions<br>ce retour : Bonjour Monsieur SINET, Nous transmettons vos demandes d'évolutions qui<br>seront étudiés par notre équipe projet. Dans la mesure où aucune action n'est possible de<br>notre part, pouvons-nous clore cette demande ? Sans nouvelles de votre part depuis, nous<br>nous permettons de clore ce dossier. Toutefois, n'hésitez pas à revenir vers nous si besoin.<br>Cordialement, Le Support GAR Conseiller GAR 4 a changé<br>le statut à Fermée. Conseiller GAR 4 a résolu cela comme Résolu.                                                                                                    |
| Vous pouvez ré-ouvrir o<br>automatique. Vous pou                         | e dossier dans un délai de 3 semaines en ajoutant un échange, avant sa fermeture<br>vez le clore et ainsi valider sa résolution, l'évaluer et apporter un commentaire.                                                                                                    |
| Merci de vous connect                                                    | er sur <u>RUBIS</u> , ou directement en cliquant sur : <u>R-031319</u> (Accès direct au dossier).                                                                                                    |
|                                                                          | Récapitulatif de votre dossier                                                                                                    |
| Demandeur : SINET Er                                                     | ic (Conseiller / Conseillère - DANE)                                                                                                    |
| Courriel :                                                               | Eric.Sinet@ac-reims.fr                                                                                                    |
| Disponibilité :                                                          |                                                                                                    |
| Tél. de rappel :                                                         | 03 26 05 69 61                                                                                                    |
| Etablissement :                                                          | 0510070Z - RECTORAT ACADEMIE DE REIMS REIMS                                                                                                    |
| 1                                                                        | 03 26 05 69 69 - ce.0510070Z@ac-reims.fr                                                                                                    |
| Service :                                                                |                                                                                                    |
| Dossier R-031319 du C                                                    | 17-04-2020 08:52:53                                                                                                    |
| Catedorie :                                                              | Ressources Numeridues 1 Autre Demande<br>1. Console d'affectation GAR   4. PORTAIL GAR                                                                                                    |
| Titre ·                                                                  | Affichage par défaut dans le portail GAB                                                                                                    |
| Description :                                                            |                                                                                                    |
| Description :                                                            | Boniour.                                                                                                    |
|                                                                          | La page d'accueil du portail GAR affiche la visualisation des abonnements.                                                                                                    |
|                                                                          | Mais dans la barre de navigation rose (en dessous du fil d'ariane), il y a des nombres que<br>ne sais pas interpréter. En effet, dans les trois établissements pour lesquels j'ai une<br>visibilité, aucun n'indique un nombre de ressources égal au nombre affiché. Hors, je n'ai<br>pas de seconde page accessible. Un scrolling jusqu'en bas de page ne modifie pas ce<br>compteur.                                                                                                    |
|                                                                          | Pouvez-vous me dire ce qu'il en est ?                                                                                                    |
|                                                                          | Vous remerciant par avance                                                                                                    |
|                                                                          | Eric Sinet                                                                                                    |
|                                                                          | Consultation des abonnements     Consultation des abonnements     Tellos     Second Second Seco |

## 5. Compléments d'information

| Le site du GAR<br>https://gar.education.fr/etablissements-et-ecoles/                                                                                                    |  |
|----------------------------------------------------------------------------------------------------|--|
| Fiche réflexe de mise à disposition d'un formulaire d'assistance « Ressources numériques"<br><u>https://dane.ac-reims.fr/images/piloter/pilotage-academique/id295/Ka21-</u><br><u>Mettre_en_place_le_formulaire_dassistance.pdf</u> |  |
| Carte mentale des ressources numériques compatibles GAR<br><u>https://dane.ac-reims.fr/images/accompagner-</u><br><u>former/caf%C3%A9_num%C3%A9rique/id194/carteressnum.html</u>                                                    |  |